## ご自宅のパソコンやタブレット端末からログインする方法について

北六番丁小学校

- <まず始めに,「Google Chrome」アプリをインストールしておきます。> ※インストールはこちらから→<u>https://www.google.com/chrome/</u> ※iPhone や iPad は「Chrome」アプリをインストールしてください。 <u>https://apps.apple.com/jp/app/google-</u> <u>chrome-%E3%82%A6%E3%82%A7%E3%83%96%E3%83%96%E3%83%A9%E3%8</u> 2%A6%E3%82%B6/id535886823
- Google」を開きます。
- ②「ログイン」をクリックします。

| G Google × +                                                |                             |                  | • - • ×                                                                                                    |
|-------------------------------------------------------------|-----------------------------|------------------|----------------------------------------------------------------------------------------------------|
| $\leftrightarrow$ $\rightarrow$ C $\cong$ google.com/?hl=ja |                             |                  | 9 🍂 🖬 🗚 斗 i                                                                                                    |
| Googleについて ストア                                              |                             |                  | Gmail 画像 🧱 ログイン                                                                                                    |
|                                                             |                             |                  | •••••                                                                                                    |
|                                                             |                             |                  | $\cap$                                                                                                    |
|                                                             | <b>-</b>                    |                  |                                                                                                    |
|                                                             | ٩                           | Ŷ                | $\mathbf{C}$                                                                                                    |
|                                                             | Google 検索 I'm Feeling Lucky |                  |                                                                                                    |
|                                                             |                             |                  |                                                                                                    |
|                                                             |                             |                  |                                                                                                    |
|                                                             |                             |                  |                                                                                                    |
|                                                             |                             |                  |                                                                                                    |
|                                                             |                             |                  |                                                                                                    |
|                                                             |                             |                  |                                                                                                    |
| 日本                                                          |                             |                  |                                                                                                    |
| 広告 ビジネス 検索の什組み                                              |                             |                  | プライバシー 規約 設定                                                                                                    |
|                                                             |                             | <b>△</b> あ 連 R № | CAPE ₽ × 40 12 10 × 40 12 10 × 40 × 40 |

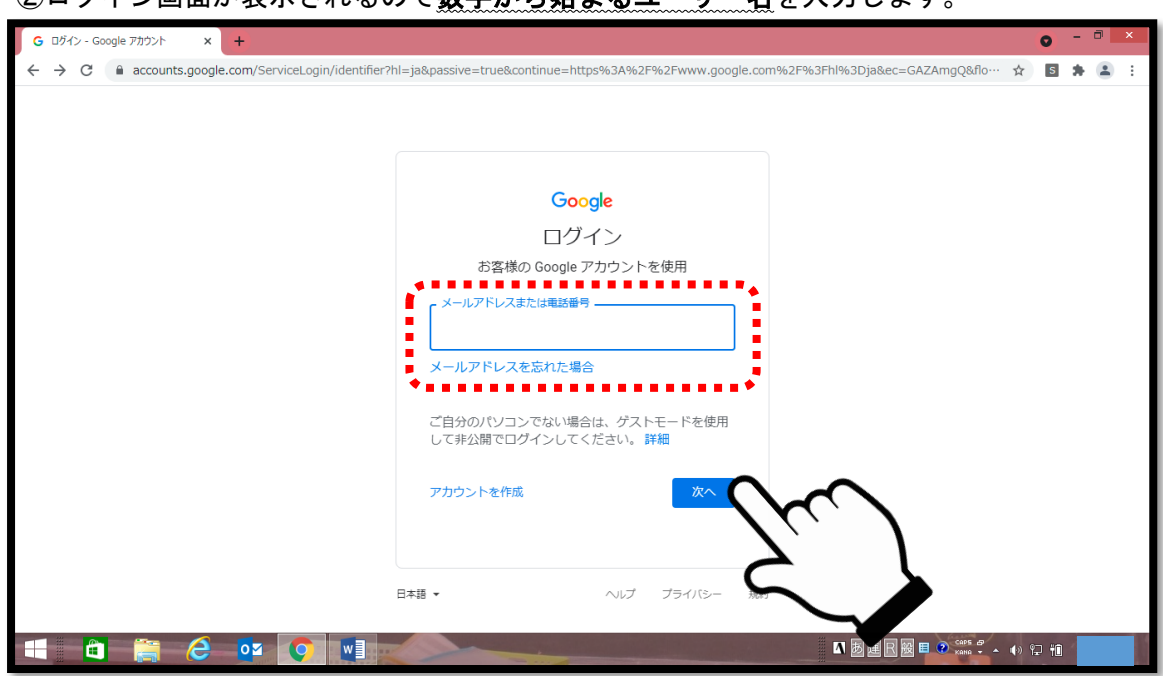

## ②ログイン画面が表示されるので**数字から始まるユーザー名**を入力します。

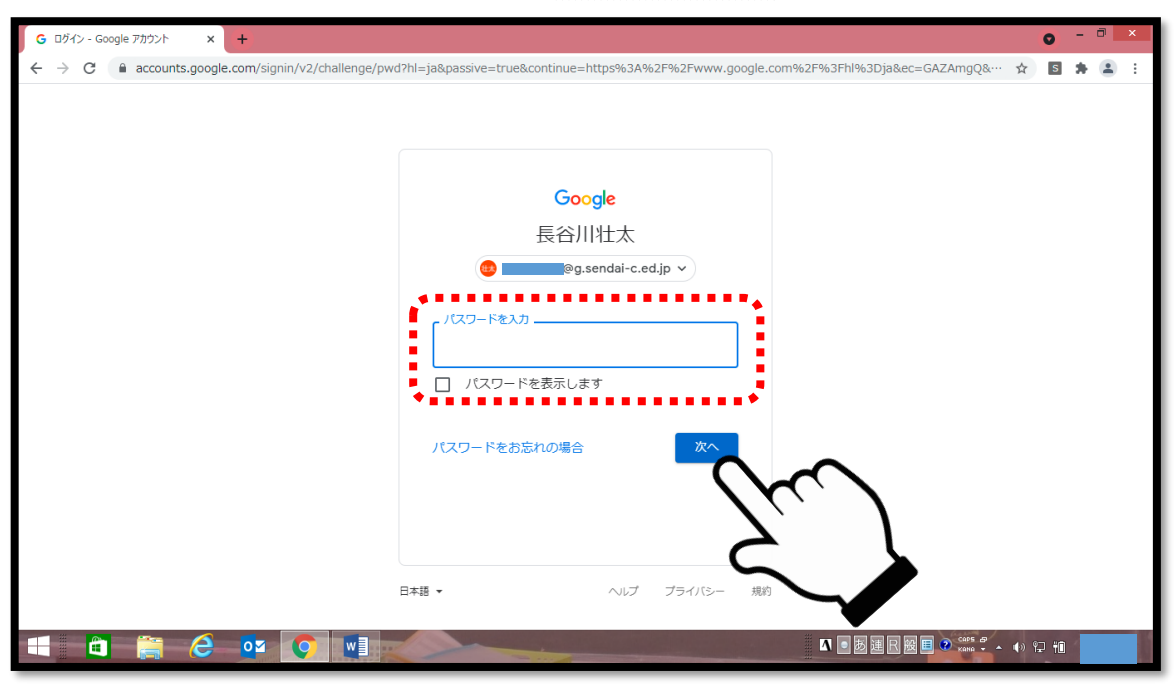

③パスワード入力画面が表示されるので、パスワードを入力します。

④ログインが完了します。9つの点からアプリを表示できます。 「クラスルーム」を立ち上げて、担任からの課題を確認してください。

| G Google × +              |                             | • - • ×                          |
|---------------------------|-----------------------------|----------------------------------|
| ← → C 🔒 google.com/?hl=ja |                             | 9 🖈 🖪 🗯 🥴 E                      |
| Googleについて ストア            |                             | Gmail 画像 🗰 😣                     |
|                           |                             |                                  |
|                           |                             | i 🚯 M 🛆 📑                        |
|                           |                             | アカウント Gmail ドライブ                 |
|                           | 0                           |                                  |
|                           |                             |                                  |
|                           | Google 検索 I'm Feeling Lucky |                                  |
|                           |                             | 🔼 🔟 🔎                            |
|                           |                             | Classroom カレンダー チャット             |
|                           |                             |                                  |
|                           |                             | Meet                             |
|                           |                             |                                  |
|                           |                             |                                  |
|                           |                             |                                  |
| 日本                        |                             |                                  |
| 広告 ビジネス 検索の仕組み            |                             | プライバシー 規約 設定                     |
|                           |                             | ▲ ■ 図 連 R 図 目 ● ☆☆ ♀ ▲ ↓ ♀ + iii |

※接続ができなかった時や,不具合が起きてログインできなかった場合は,その旨を連絡帳 等で担任までお知らせください。